FullCopyConvert Data Corrigindo Erros de Conexão MySQL

Revisão: Agosto / 2018

## Sumário

Bem-vindo ao FullCopyConvert Data! Estas instruções irão guiá-lo para identificar e corrigir erros de conexões com o MySQL.

| Sobre o FullCopyConvert Data                                              | . 3 |
|---------------------------------------------------------------------------|-----|
| Contato                                                                   | . 3 |
| 1 – Erro Conexão MySQL 8: Client does not support authentication protocol |     |
| requested by server; consider upgrading MySQL cliente.                    | . 4 |

## Sobre o FullCopyConvert Data.

FullCopyConvert é uma ferramenta especializada em conversão e migração de dados, oferece uma forma confortável e fácil de converter suas informações de um banco de dados para outro. Com o FullCopyConvert você poderá converter as informações das seguintes bases de dados disponíveis.

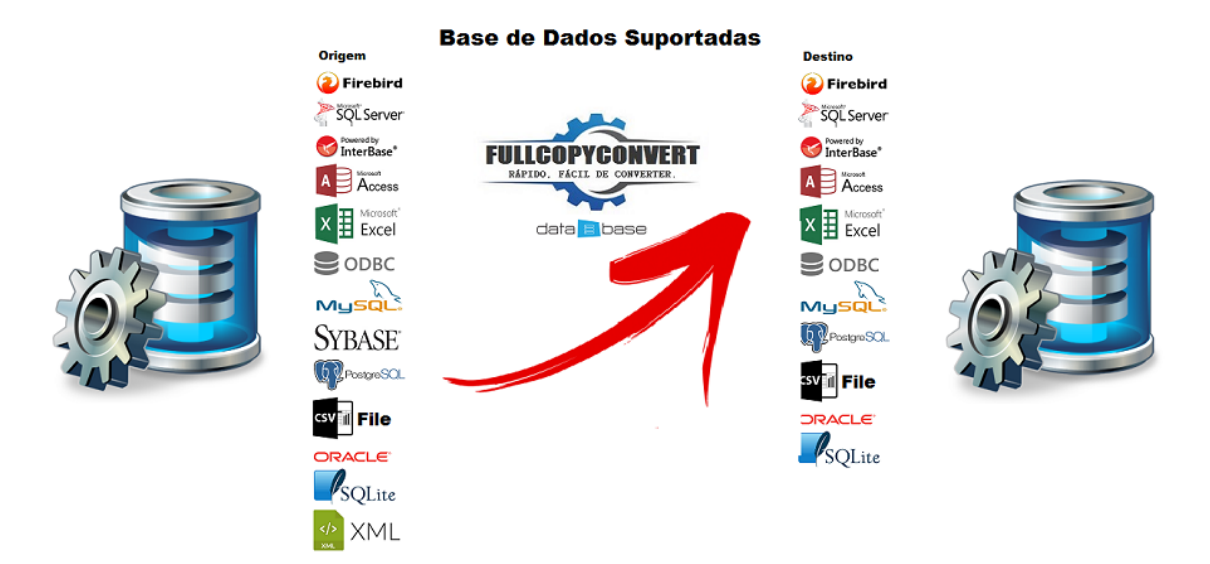

### Contato.

O suporte do FullCopyConvert Data é feito através de e-mail. É necessário apenas enviar um e-mail para <u>suporte@fullcopyconvert.com.br</u> relatando o problema o ocorrido ou mesmo uma dúvida.

1 – Erro Conexão MySQL 8: Client does not support authentication protocol requested by server; consider upgrading MySQL cliente.

| rror | Х                                                                                                    |
|------|----------------------------------------------------------------------------------------------------|
|      | Atenção Ocorreu o Seguinte exceção ao Conectar Base de Dados<br>Client does not support authentication protocol requested by server; consider upgrading MySQL client                                      |
|      | Possiveis Causa.<br>1 - Verifique se o Servidor Esta Iniciado                                                                                                    |
|      | 2 - Verifique o Nome do Servidor.                                                                                                    |
|      | 3 - Verifique o Nome do Banco de dados.                                                                                                    |
|      | 4 - Verifique o Usuário e Senha do Banco de Dados se estão Corretos.                                                                                                    |
|      | 5 - Verifique na Firewall do Windows se a mesma esta bloqueando o Acesso a Porta do MySQL.                                                                                                    |
|      | 6 - Caso retorne erro de Permissão, você deverá liberar o acesso ao IP de origem da Conexão. Poderá executar<br>o seguinte comando: GRANT ALL ON *.* to root@'IP DE ORIGEM' IDENTIFIED BY 'SENHA DO ROOT' |
|      | Dúvidas entre em contato no seguinte e-mail suporte@fullcopyconvert.com.br                                                                                                    |
|      | ОК                                                                                                    |

O Erro apresentado acima é gerado, pois o client de autenticação está desatualizado: Ocorre que a Oracle (MySQL 8) criou uma nova forma de autenticação chamada **caching\_sha2\_password**, e nem todos os drivers ainda estão compatíveis com essa forma de autenticar. Porém a Oracle nos deixa modificar a forma de autenticação para forma anterior. **Não se esqueça de realizar um backup antes dos procedimentos.** 

Vamos lá são somente alguns passos para conseguir realizar a conexão.

1 - C:\ProgramData\MySQL\MySQL Server 8.0\my.ini altere esse arquivo e localize a tag "default\_authentication\_plugin" e altere para o seguinte:

### default\_authentication\_plugin=mysql\_native\_password

2 - Feito a modificação reinicie o MySQL

**3** - **Após reiniciar** deverá criar um novo usuário. Pois os usuários criados ainda utilizam a autenticação "caching\_sha2\_password". Então teremos que criar um novo usuário.

## Segue os Scripts para criar novo usuário

CREATE USER 'usuarionovo'@'localhost' IDENTIFIED BY 'senhanova';

GRANT ALL PRIVILEGES ON \*.\* TO 'usuarionovo'@'localhost' WITH GRANT OPTION;

CREATE USER 'usuarionovo'@'%' IDENTIFIED BY 'senhanova';

GRANT ALL PRIVILEGES ON \*.\* TO 'usuarionovo'@'%' WITH GRANT OPTION;

Realizado as configurações acima você poderá conectar com sucesso no MySQL 8.

No nosso canal do youtube tem alguns vídeos demonstrando o uso do FullCopyConvert. Segue o link abaixo. https://www.youtube.com/user/fullcopyconvert

> Segue o link dos manuais do FullCopyConvert. http://www.fullcopyconvert.com.br/wp/?page\_id=761

#### Dúvidas entre em contato.

**Questões gerais** info@fullcopyconvert.com.br

# Vendas questões relacionadas

registro@fullcopyconvert.com.br

# Apoiar Problemas com o uso de nossos programas ou questões simplesmente técnicas?

suporte@fullcopyconvert.com.br

|                                        | Limite       | Limite     |                    |             |
|----------------------------------------|--------------|------------|--------------------|-------------|
| Requisito                              | Versão Trial | Versão Pro | Limites Trial      | Limites Pro |
|                                        |              |            | 1000 Registros Por |             |
| Conversão de Registros                 | Sim          | Não        | Tabela. 5 Tabelas  | Não Há      |
|                                        |              |            | por Vez.           | 2445, 2246  |
| Conversão Tabela                       | Sim          | Não        | 5 Por Vez          | Não Há      |
| Criação Indices                        | Sim          | Não        | 5 Por Vez          | Não Há      |
| Criação Foreign Key                    | Sim          | Não        | 5 Por Vez          | Não Há      |
| Criação Projetos                       | Não          | Não        | Não Há             | Não Há      |
| De/Para                                | Não          | Não        | Não Há             | Não Há      |
| Bulk Insert                            | Sim          | Não        | 0 Registros        | Não Há      |
| 2                                      |              |            | 1000 Registros Por |             |
| Agendamento                            | Não          | Não        | Tabela. 5 Tabelas  | Não Há      |
|                                        |              |            | por Vez.           |             |
| Gatilhos                               | Não          | Não        | Não Há             | Não Há      |
|                                        |              |            | 1000 Registros Por |             |
| Exportação para Script                 | Sim          | Não        | Tabela. 5 Tabelas  | Não Há      |
| A MARCIN COLUMN THE CASE AND A MARCINE |              |            | por Vez            |             |